# **ACTIVER/DÉSACTIVER Mode DEV– BuddyOS**

## **Description**

Cette procédure active ou désactive le Mode Développeur (Mode DEV)

# Activer le Mode DEV

Activez le Menu BuddyOS

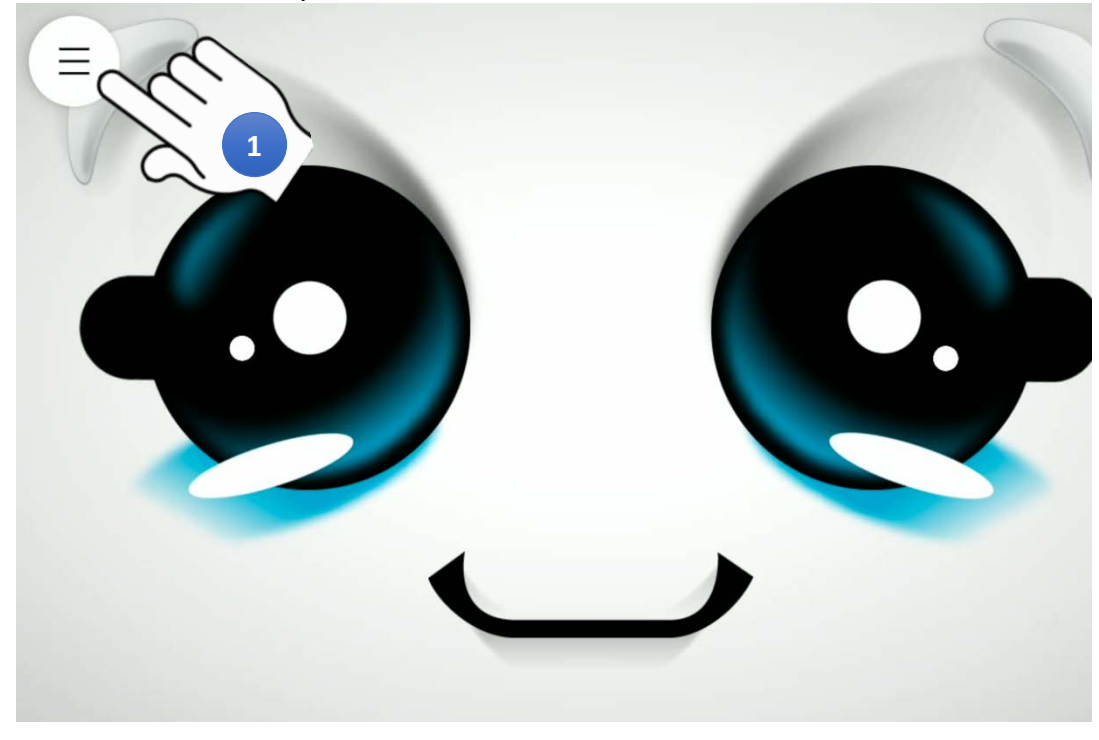

### Ouvrir l'onglet "Information"

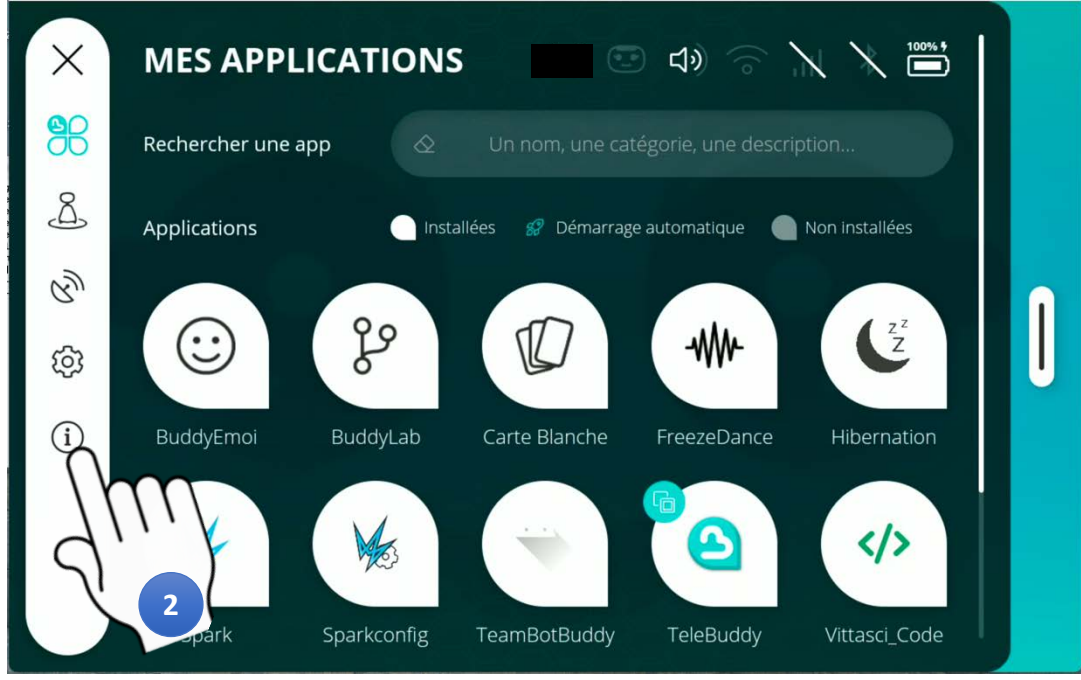

Tapez 10x sur 'BuddyOS'

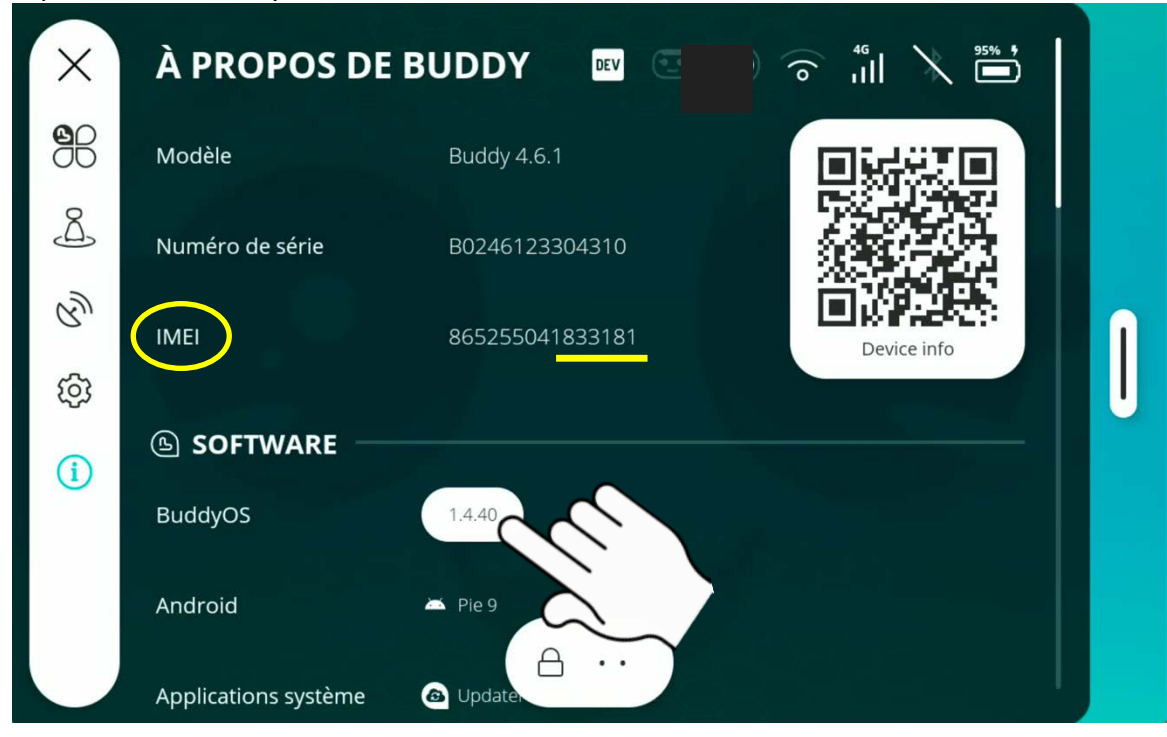

### Entrez le code (6 derniers chiffres de IMEI)

| ×  | Saisissez votre code confidentiel |        |   |   |  |   |
|----|-----------------------------------|--------|---|---|--|---|
| 92 | B SOFTWARE                        |        |   |   |  |   |
| 8  |                                   |        |   | Ø |  |   |
| 4  | Android                           | -      |   |   |  |   |
| R  |                                   | $\cup$ | 8 | 9 |  | n |
| ¢  |                                   | 4      | 5 | 6 |  | U |
| í  |                                   | 1      | 2 | 3 |  |   |
|    |                                   |        | 0 |   |  |   |
|    |                                   |        |   |   |  |   |

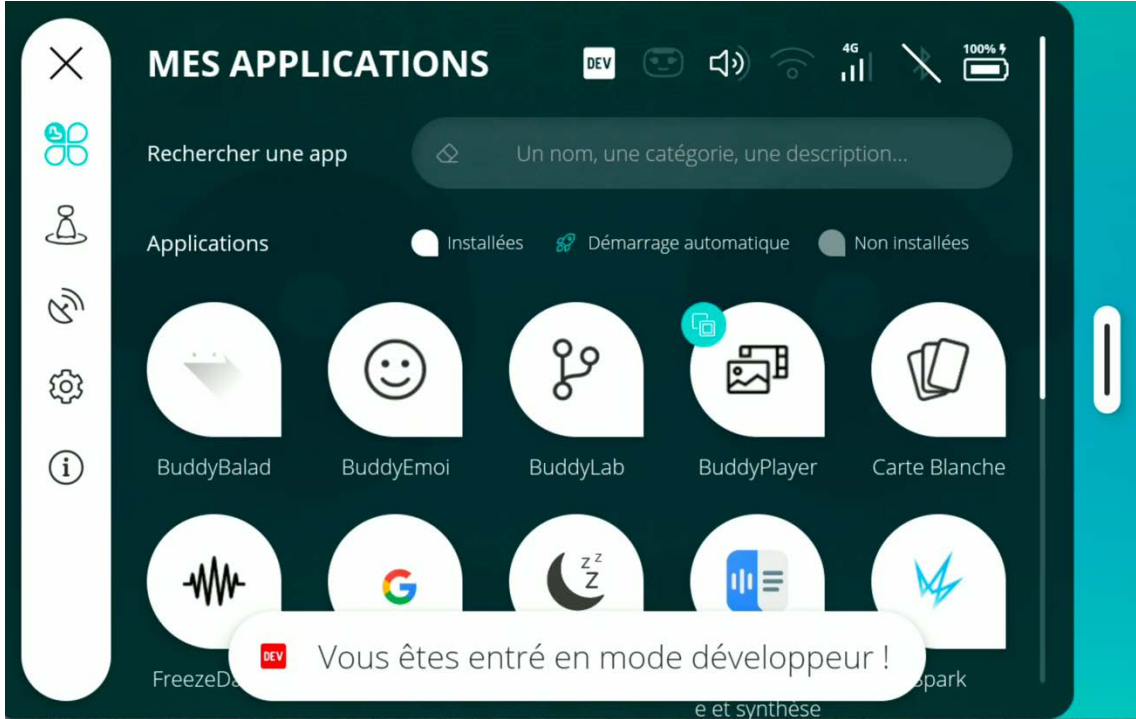

#### Appuyez sur le Menu DEV

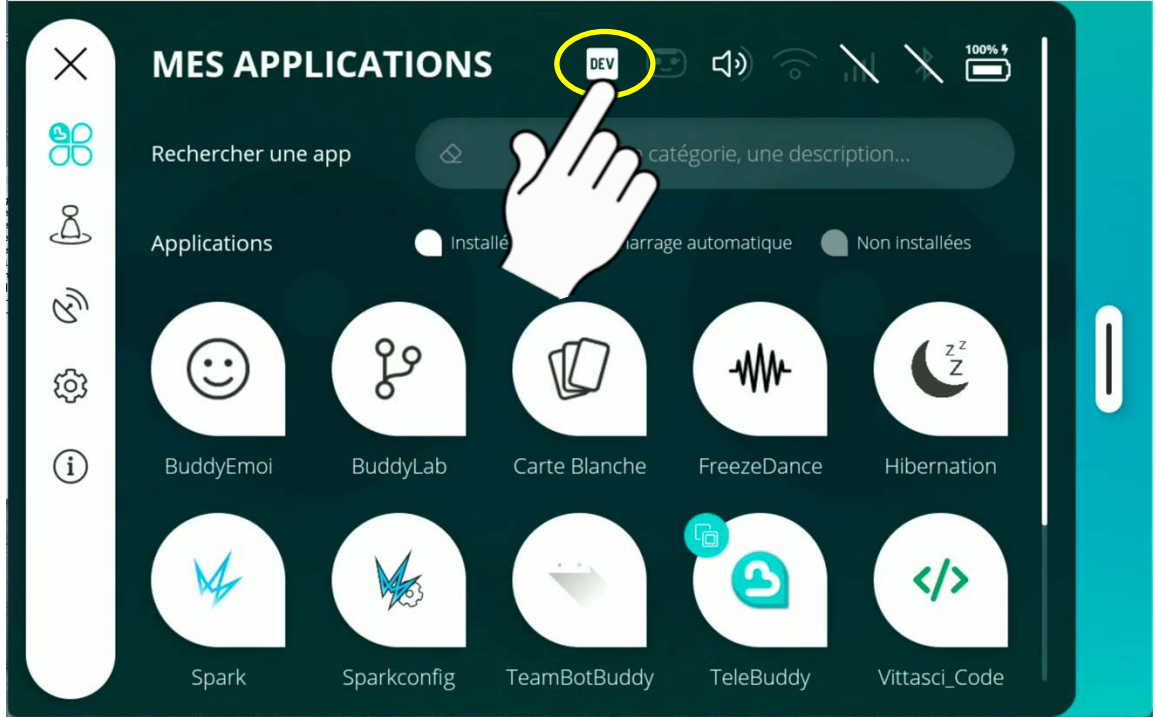

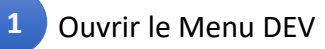

2

Faites glisser la fenêtre vers le bas

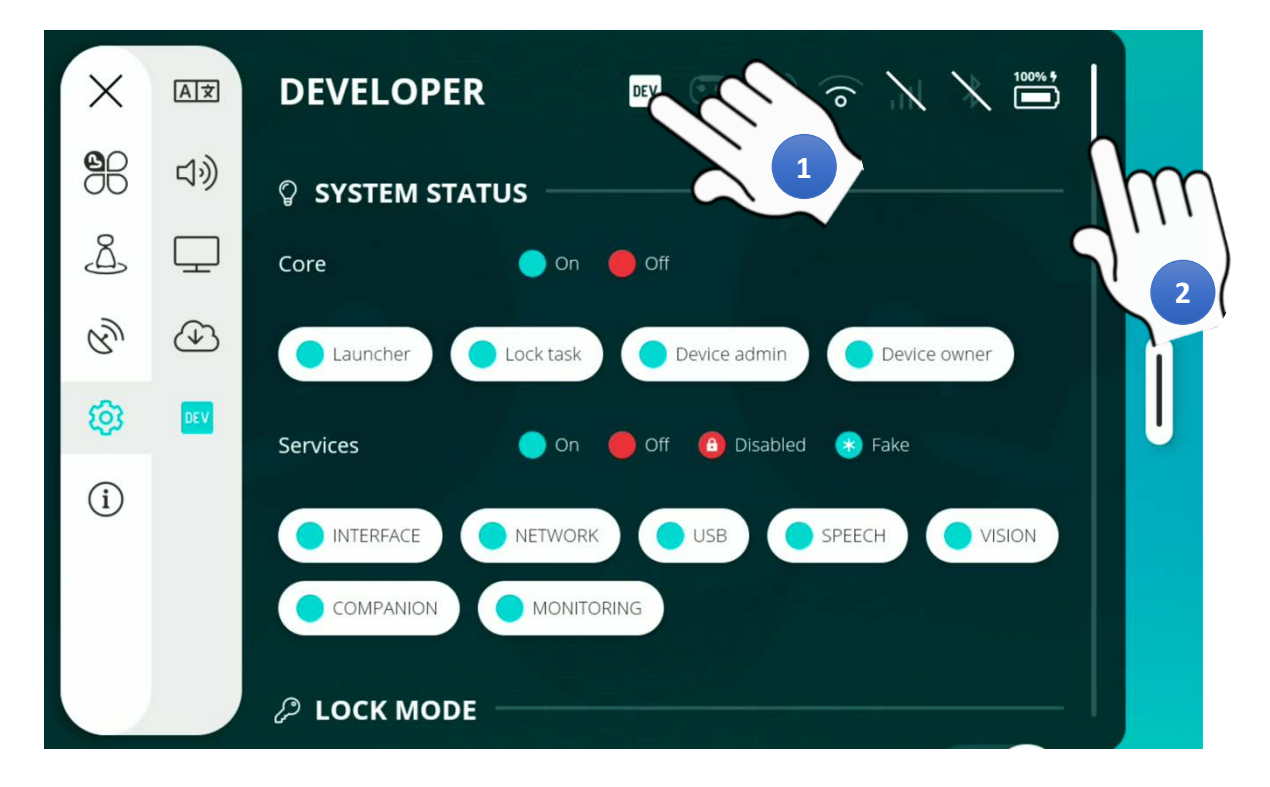

#### Sortez du Mode DEV

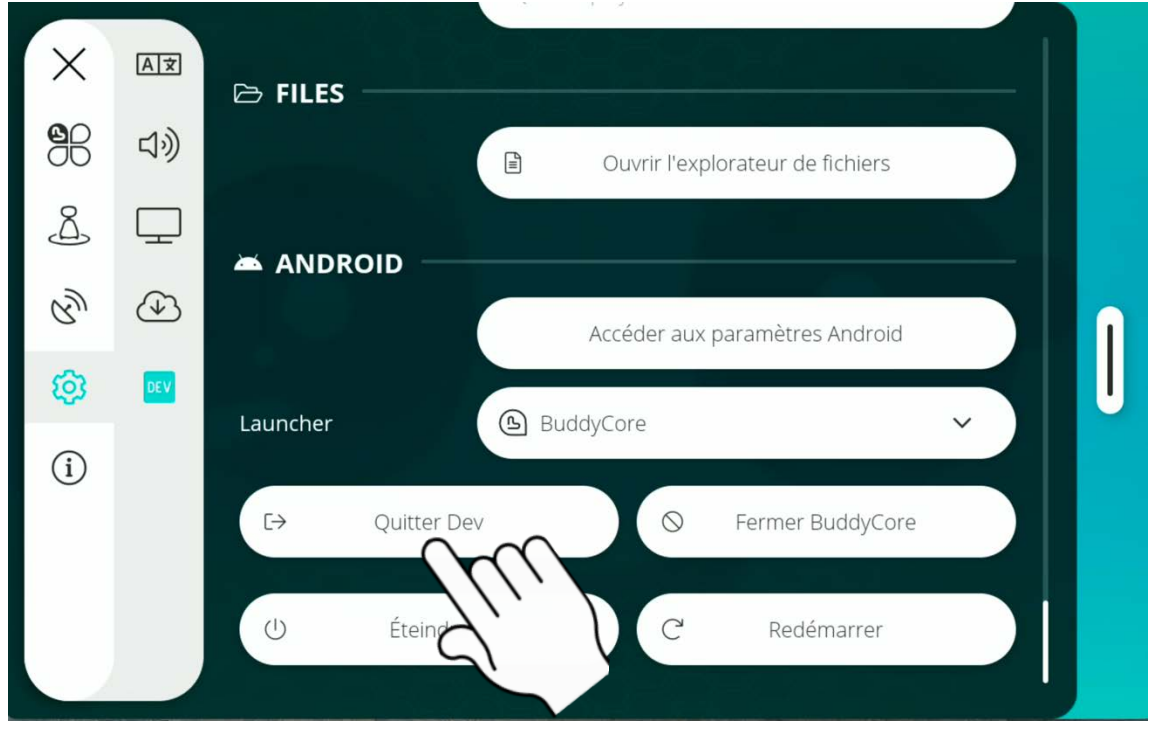